# Inhaltsverzeichnis

| 1 | B   | EDIENUNGSHINWEISE  | . 2 |
|---|-----|--------------------|-----|
|   | 1.1 | DER EINSTIEG       | 2   |
|   | 1.2 | DIE NACHRICHTEN    | 2   |
|   | 1.3 | BEITRÄGE VERFASSEN | 5   |
|   | 1.4 | DIE VOLLTEXTSUCHE  | 7   |

## 1 Bedienungshinweise

## **1.1 Der Einstieg**

Nach der Eingabe der Starturl des Forums erscheint eine Startseite ähnlich der in Bild 1 gezeigten:

| Verfügbare Foren<br><u>Ausbildung</u> | Forum Ordner |
|---------------------------------------|--------------|
| Auto                                  | Forum Ordner |
| <u>Computer</u>                       | Forum Ordner |
| Freizeit                              | Forum Ordner |
| Gesundheit                            | Forum Ordner |
| Internet                              | Forum Ordner |
| Kontakte                              | Forum Ordner |
| Kunst und Kultur                      | Forum Ordner |
| Medien                                | Forum Ordner |

Hier zeigen sich dem Nutzer alle verfügbaren Foren. I. d. R. werden dies sog. "Ordner" sein, d. h. es verbergen sich unter den Themen weitere Ordner oder direkt nutzbare Foren.

Ein Klick auf einen Eintrag öffnet den Ordner.

Es können aber auch Foren direkt angesprochen werden, die keinem Ordner untergeordnet sind, d.h. sie erscheinen direkt in der Ordnerübersicht.

## **1.2 Die Nachrichten**

In der Regel zeigen sich die Foren nach der Anwahl eines Ordners in dieser Form:

| MyPhorum-Support<br>Alle Fragen rund um die MyPhorum Service | Nachrichten: 78         | Letzte Nachricht: <b>09.06.01 13:56</b> |
|--------------------------------------------------------------|-------------------------|-----------------------------------------|
| Phorum-Help-Forum<br>unser Phorum bei Phorum-Problemen :-)   | Nachrichten: 177        | D Letzte Nachricht: 07.06.01 20:28      |
| PHP-Help-Forum<br>Für alle Probleme und Fragen rund um PHP.  | Nachrichten: <b>401</b> | Letzte Nachricht: 08.06.01 22:14        |

An dieser Stelle zeigen die Elemente der Seite bereits wichtige statistische Daten zu dem jeweiligen Forum und Navigationselemente.

| "MyPhorum-Support":  | Forumname                                                                    |  |  |
|----------------------|------------------------------------------------------------------------------|--|--|
| "Nachrichten:":      | derzeit im Forum befindliche Beiträge,<br>bestehend aus Fragen und Antworten |  |  |
| "Letzte Nachricht:": | Zeitpunkt des Eintreffens der letzten<br>Nachricht (Frage oder Antwort)      |  |  |

Der Klick auf Forennamen öffnet das jeweilige Forum.

Daraufhin zeigt der Browser alle Nachrichten und Antworten im Forum.

| Loan Joecobi I Neueo, frema i komposte massini (Jushe i Ale peleser) |                       | -iels:                         |
|----------------------------------------------------------------------|-----------------------|--------------------------------|
| 1-аган                                                               | who:                  | Eshim                          |
| Li <u>les</u> (55 Augrillet <mark>16</mark> .                        | uuras                 | CO.06 0 15.08                  |
|                                                                      | <pre>cppyWosler</pre> | 10.000° NS40                   |
| siete door iso alis, cherfi (pl) (174) getau 💀                       | ThTM98                | URID DAT                       |
| Ψ <u>Tess</u> , i23 ZL sife;                                         | · ih                  | 24.06.0 19.58                  |
| — <u>Politici</u> (Citagifici                                        | app≪¥ asier           | 20.00 01 19:07                 |
| 🛏 artoritis (1)/ Zigi te) isan                                       | 7179                  | - 4 TOTA 0.10                  |
| Q <u>Dex products</u> (25 Zuer C-)                                   | 11.1.8X               | 72,16,0, 20,1                  |
| Ha Ro Technosting (17 Aug ffe)                                       | thomas                | 12.36.0 30:27                  |
| -Filter Terratolog — (ELZ grift)                                     | normas.               | 2.1607.454                     |
| De Testjons og 🖉 Zogifikj                                            | 11198 Sect. 11        | 72,16,0, 20,29                 |
| E. <u>P. Technology</u> (4 Zigriffe)                                 | oudde                 | 23.06.0 07.58                  |
| 申Liuman (12 Zugi ha)                                                 | Contract              | 20.06 01 11:00                 |
| El 1-4 M Zuge I-y                                                    | Cak.                  | .з.ыг 277                      |
| u <mark>Del Tes</mark> , 60 Zupiñei                                  | 1 ik                  | 23.050 2.48                    |
| LE <u>Recel</u> (14 20g Hc)                                          | ch                    | 21.06011/07                    |
| Ther less (27 gabe)                                                  | ssivisent             | <ul> <li>7. KUU 925</li> </ul> |
| <u>Re. Test</u> (C Zugr Ye)                                          | - Deeblee             | 07.06.0 (18.30)                |
| - Ro Dumen 22 Aug ife)                                               | 5:F                   | 01:30 10 20:00                 |
| — Kalilimen (11. kigitla)                                            | achmaker              | LEND ROLE                      |
| Re Bunen OZupifei                                                    | ACTION 1              | 01.060 1.38                    |

Beiträge, die eingestellt und noch nicht beantwortet wurden, sind mit  $\Box$  gekennzeichnet.

Daneben werden bereits beantwortete Beiträge mit 🛱 hervorgehoben. Hier sind gleichzeitig über eine Baumstruktur sämtlich darauf bezogenen Beiträge des Forums in der Übersicht enthalten.

Neue Beiträge werden mit "neu" markiert; sie besitzen den Status "ungelesen", vergleichbar mit der Kennzeichnung neuer Nachrichten in einem E-Mail-Client.

Die Navigationselemente bedeuten:

| "Forenliste":     | eine Ebene zurück (hier nicht zu sehen)             |  |  |
|-------------------|-----------------------------------------------------|--|--|
| "Forumübersicht": | Sprung zum Anfang der aktuellen Seite im<br>Browser |  |  |

| "Neues Thema":      | erstellt einen neuen Beitrag, den alle<br>Forenbesucher lesen und beantworten können                                                             |
|---------------------|----------------------------------------------------------------------------------------------------|
| "Kompakte Ansicht": | blendet die oben beschrieben Baumstruktur aus,<br>so das nur noch die Hauptbeiträge sichtbar sind;<br>Das Gegenteil ist "Antworten anzeigen" und |
| "Suche":            | erscheint statt dessen in der Navigationsleiste.<br>springt zum Dialog "Volltextsuche" (siehe<br>1.4 "Die Volltextsuche")                        |
| "Alle gelesen":     | die Markierung "neu" wird gelöscht                                                                                                    |

Die gleichen Bedienelemente befinden sich am Beginn einer jeden Forenseite wie auch am Ende, um die Navigation im Forum zu beschleunigen.

Ist ein Beitrag mit "Re" markiert, kennzeichnet dies eine Antwort auf einen Beitrag. "Re" – Beiträge befinden sich somit nie auf der obersten Stufe der Baumstruktur.

Die Spalten "Autor" und "Datum" enthalten die Informationen, die ihre Überschriften klar beschreiben.

Ein Klick auf einen Beitrag öffnet ihn.

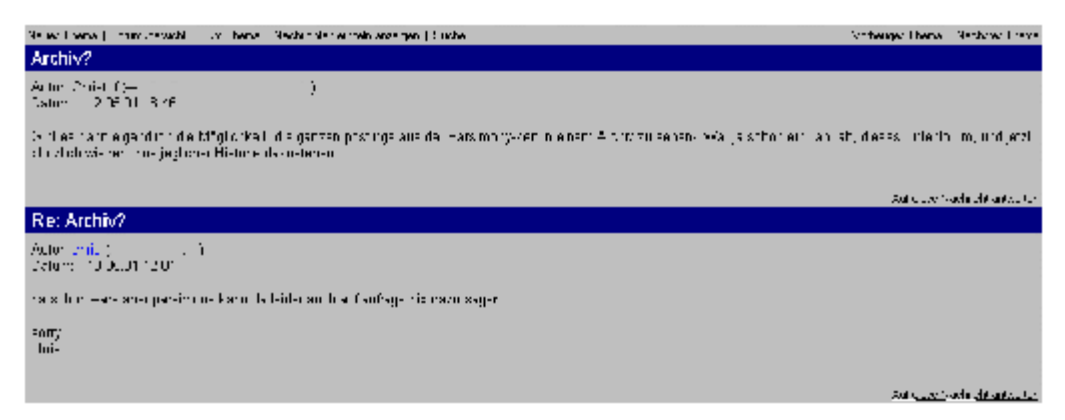

Die hier neu hinzu gekommenen Navigationselemente bedeuten:

| "Zum Thema":                    | springt zur Kompaktansicht ohne (Baumstruktur)                        |
|---------------------------------|-----------------------------------------------------------------------|
| "Nachrichten einzeln anzeigen": | zeigt eine Ansicht, die jeden Beitrag<br>allein enthält (siehe unten) |

| "Vorheriges Thema / Nächstes Thema": | zeigen den vorherigen oder nächsten |
|--------------------------------------|-------------------------------------|
|                                      | Fragebeitrag (höchste Stufe der     |
|                                      | Baumstruktur)                       |

Blau hinterlegte Elemente einer Seite sind Links, entweder auf Nachrichten oder eine E - Mail - Adresse, verknüpft mit einem Personenname (hier im Beispiel "Christof" leider ohne Email-Adresse).

| Tures Trena I Fusicus vide - Zun Thend - Alla Kaen idean anzugan 1 Suche                                                                                                    |            | Anne ge flein in die flein weiten ich |
|----------------------------------------------------------------------------------------------------|------------|---------------------------------------|
| Archiv?                                                                                                    |            |                                       |
| Actor Chiatuf () ()<br>Defone (12 Deluti (12 Del                                                                                                    |            |                                       |
| O stres can rie gendiur die Mugliorkeit die ganzen pusinge aus der Tansmuny-Zeit mienen riehtniv zu senenő 44an sisul o<br>Bibtelich under dinne jest einer Historie dispusienen | r eir Lann | st., dieses Enterforum, and eact      |
| cul new hadnebl accesses                                                                                                    |            | Antheoger Cherke, Netherer Linese     |
|                                                                                                    |            |                                       |
| T- Fill-II                                                                                                    | Autor      | Ea o                                  |
| ų Austria?                                                                                                    | Christof   | 17,05,01 18:16                        |
| Tar An Linh & Zugn Độ                                                                                                    | Lui-       | 13/50 100                             |

In der Einzelansicht sind weitere Beiträge durch den blaufarbenen Link erreichbar. Sie werden ebenfalls einzeln angezeigt.

#### 1.3 Beiträge verfassen

Dieser Dialog erscheint entweder bei einem Klick auf die Navigationselemente "Neues Thema". Daneben ist er bereits auf allen Beitragsseiten am Ende erhalten . Ein Klick auf "Auf diese Nachricht antworten" springt an diese Seitenposition.

| Forumübersicht   Suche        |                                                                                |          |            |
|-------------------------------|--------------------------------------------------------------------------------|----------|------------|
| Neues Thema                   |                                                                                |          |            |
| Ihr Name:                     |                                                                                |          |            |
| Ihre E-Mail Adresse:          |                                                                                |          |            |
| Betreff:                      |                                                                                |          |            |
|                               |                                                                                |          |            |
| 🗖 Antworten zu diesem Diskuss | 🗖 Antworten zu diesem Diskussionsbeitrag per E-Mail an obige Adresse schicken. |          |            |
|                               | Zitat                                                                          | Vorschau | Abschicken |

Bild 1: Dialog zum Verfassen von Nachrichten bei der Beantwortung von Beiträgen

| "Ihr Name:":            | hier sollte sowohl der Name des Verfassers als auch<br>dessen Herkunftsort oder Institution eingetragen<br>werden         |
|-------------------------|----------------------------------------------------------------------------------------------------|
| "Ihre E-Mail Adresse:": | Die E – Mail – Adresse ist besonders dann wichtig,<br>wenn direkt per Mail auf diesen Beitrag geantwortet<br>werden soll. |
| "Betreff:":             | Der Betreff sollte in max. 3 Worten den Inhalt der<br>Nachricht deutlich charakterisieren                                 |

Im Textfeld ist die Nachricht zu verfassen. Die Betriebsystemfunktionen "Kopieren", "Einfügen" etc. stehen zur Verfügung, allerdings nur für unformatierten Text. Diese Funktionen sind auch vom verwendeten Browser abhängig.

Beim Verfassen von Beiträgen ist unbedingt auf die Forumsnetikette zu achten. Beiträge, die gegen sie verstoßen, werden nicht gern zur Diskussion zugelassen und i. d. R. vom Forenadministrator zurückgewiesen oder editiert.

Ist die Checkbox

🗖 Antworten zu diesem Diskussionsbeitrag per E-Mail an obige Adresse schicken.

aktiviert, erhält der Verfasser des Beitrages Antworten genau darauf parallel zum Forumveröffentlichung eine E – Mail mit dem Antworttext.

"Abschicken" übermittelt die Nachricht an den Forenserver und versendet ggf. das erwähnte Antwort – E – Mail.

## **1.4 Die Volltextsuche**

Der Dialog

| Forenliste   Neues Thema   nach oben                                                                                                    |
|----------------------------------------------------------------------------------------------------|
| Suche                                                                                                    |
| Suche: Suche<br>Durchsuche dieses Forum VUND-verknüpft VIetzten 30 Tage V<br>Autor V Betreff V Nachrichtentexte (langsamer)                                                                                                    |
|                                                                                                    |
| Tips zur Suche                                                                                                    |
| AND (UND) ist der Standard. Das heisst, eine Suche nach <b>Hund</b> und <b>Katze</b> liefert all diejenigen<br>Nachrichten zurück, die irgendwo beide Worte enthalten.                                                                                                    |
| ANFÜHRUNGSZEICHEN (") erlauben die Suche nach exakten Zeichenfolgen. Das heisst, eine Suche<br>nach " <b>Hund Katze</b> " liefert alle Nachrichten zurück, die genau diese Zeichenfolge mit Leerzeichen<br>enthalten. MINUS (-) schliesst Wörter aus. Das heisst, eine Suche nach <b>Hund</b> und <b>-Katze</b> liefert all die<br>Nachrichten zurück die <b>Hund</b> enthalten aber nicht <b>Katze</b> . Sie können eine Zeichenfolge in<br>ANFÜHRUNGSZEICHEN mit MINUS versehen, zum Beispiel <b>Hund -''Siamesische Katze'</b> '. |
| Die Suchmaschine unterscheidet nicht zwischen Gross- und Kleinschreibung und sucht im Betreff, dem Nachrichtentext und im Autorenfeld.                                                                                                    |

#### Bild 2: Dialog zur Volltextsuche

ermöglicht eine Volltextsuche nicht nur über die Nachrichtentexte, sondern auch über die durch die Checkboxen aktivierbaren Felder "Verfassername" und "Betreff" der Beiträge.

Die Suche lässt sich mit den Einschränkungen

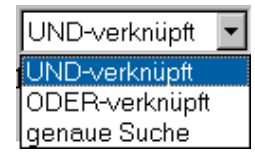

Bild 3: Beschränkung der Wortsuche

optimieren.

| "UND-verknüpft":  | sucht nach Inhalten, die alle Suchbegriffe gleichzeitig<br>enthalten (aber in beliebiger Reihenfolge)                                        |
|-------------------|----------------------------------------------------------------------------------------------------|
| "ODER-verknüpft": | sucht nach Inhalten, die mindestens einen der<br>Suchbegriffe enthalten                                                                      |
| "genaue Suche:":  | entspricht der Suche, wie sie in dem Hilfetext auf der<br>"suchen" – Seite erläutert ist. (UND, aber genau in<br>dieser Begriffskombination) |

Ebenso ist die Einschränkung des Einstellungsdatums des Beitrages möglich.

| letzten 30 Tage 💌 |
|-------------------|
| letzten 30 Tage   |
| letzten 60 Tage   |
| letzten 90 Tage   |
| letzten 180 Tage  |
| alle              |

Bild 4: Einschränkung des Suchzeitraums

Der Hilfetext erläutert die Bedienung sehr genau. Im wesentlichen entspricht sie der einer Internet – Suchmaschine.